## E-PAPÍR HASZNÁLATI ÚTMUTATÓ

## Amennyiben rendelkezik ügyfélkapu hozzáféréssel javasoljuk, hogy elektronikus úton kezdeményezze a kérelme beadását az alábbiaknak megfelelően.

1. A webböngészőjébe másolja be, vagy kattintson az alábbi linkre: https://epapir.gov.hu

- 2. A megjelenő ablakban kattintson a **Bejelentkezés** gombra.
- 3. Adja meg az ügyfélkapu felhasználói nevét és jelszavát, és kattintson a **Belépés** gombra.
- 4. Belépést követően

a. a Témacsoport esetében válassza a Kamarai ügyintézés opciót;

b. az **Ügytípus esetében** válassza az **Egyéb igazgatási kamarai ügyek (Magyar Mérnöki Kamara)** opciót;

## c. a Címzett esetében a Fejér Megyei Mérnöki Kamarát

5. A levél szövegében jelezheti, ha valamilyen kérése, közlendője lenne.

6. A **Tovább a csatolmányokhoz** gombra kattintva fel tudja tölteni a szükséges dokumentumokat.

7. A Klikkeljen ide a tallózáshoz gombbal keresse meg a feltöltendő fájlokat,

8. Majd Tovább a véglegesítéshez gombbal véglegesítse küldeményét.